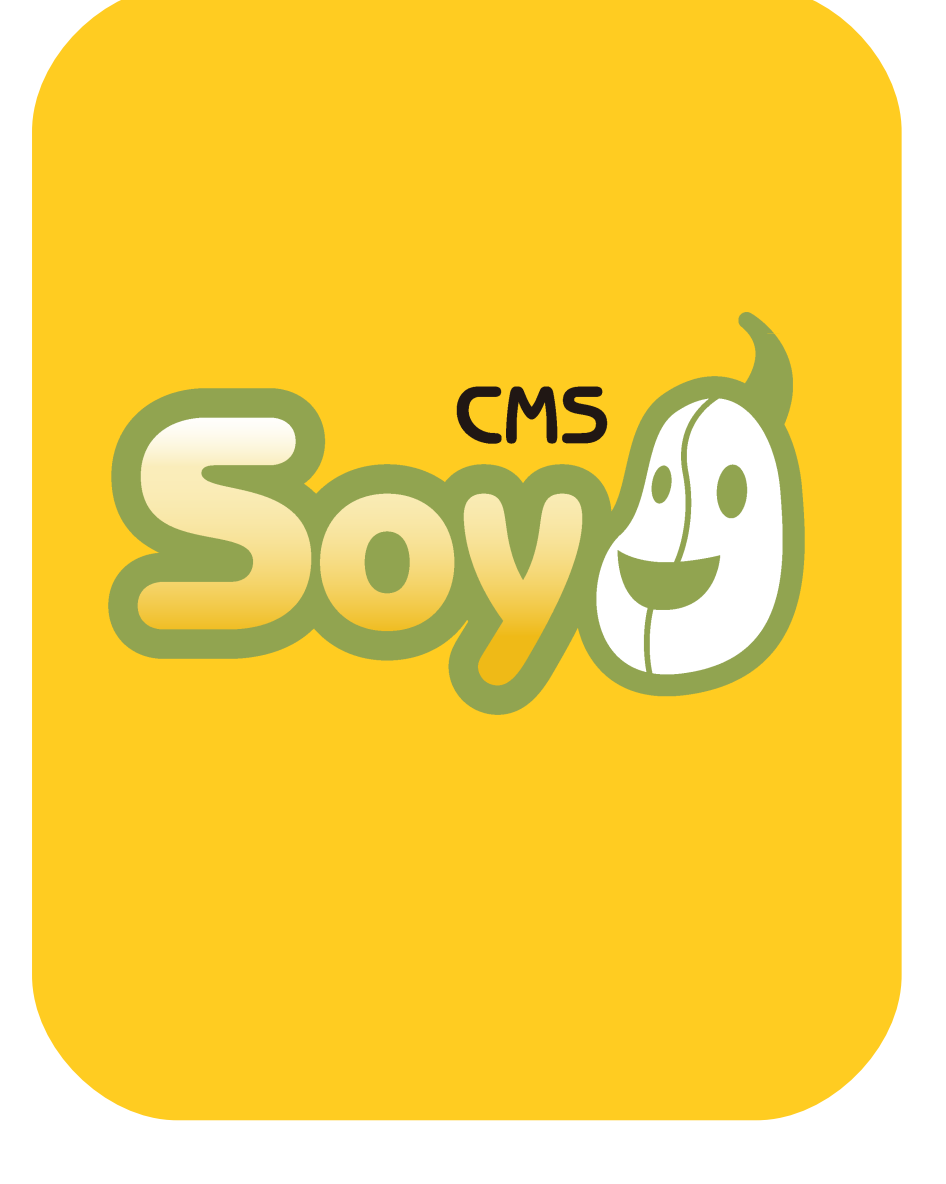

# SOY CMSを使って サイトを運営しよう!

2009.05.14

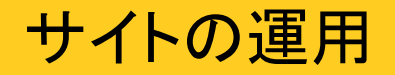

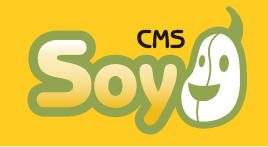

Webサイトは生き物です。必要な情報が適切な時期にちゃんと表示され るようにしなければ、折角作ったサイトなのに十分に価値が発揮されな いことになってしまいます。

今回は、SOY CMSを使ったサイトの更新について制作者ではなく運用者の視点から解説していきます。

● ページと記事

SOY CMSでは、「ページ」と「記事」という二つの単位で情報を管理します。「ページ」というのは文字通りサイト内の各ページをあらわすもので、「記事」は「ページ」の中でよく更新する部分を切り出したものです。「ページ」内に表示されるコンテンツといってもいいかもしれません。

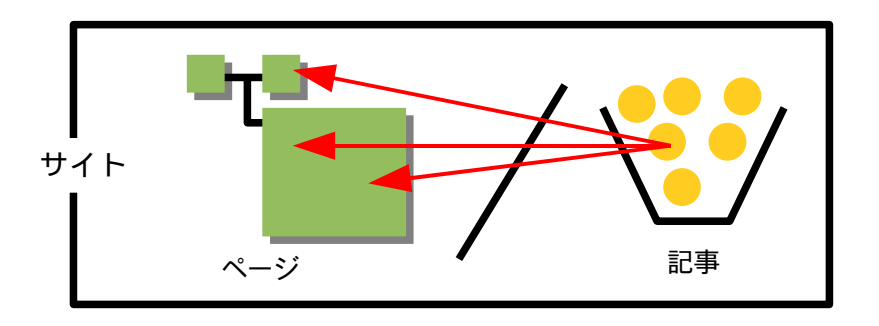

つまり、一旦完成して運用が開始されたサイトを更新する場合は、ページが増えない限り(※1)「記事」の追加や削除、編集を行うだけです。 具体的な運用方法はCMSの組み込み方に依存するため、サイトを構築された制作会社様にご確認下さい。

※1 「ブログページ」ではブログのように記事を投稿するたびに決まった形式のページが自動的に新規生成されます。

#### 記事管理者の管理画面

SOY CMSでは、記事の管理のみ可能でページの管理を行うことができない管理者「記事管理者」を設定することができます。先に述べましたとおり通常のサイト運営は記事の管理だけですので、一般管理者ではなくこの「記事管理者」として操作を行うことをお薦めします。

◆ 管理画面がシンプルで分かりやすい

◆ 間違ってページのデザインが崩れてしまうような操作を行う可能性が低い

というメリットがあります。

ログイン直後の画面

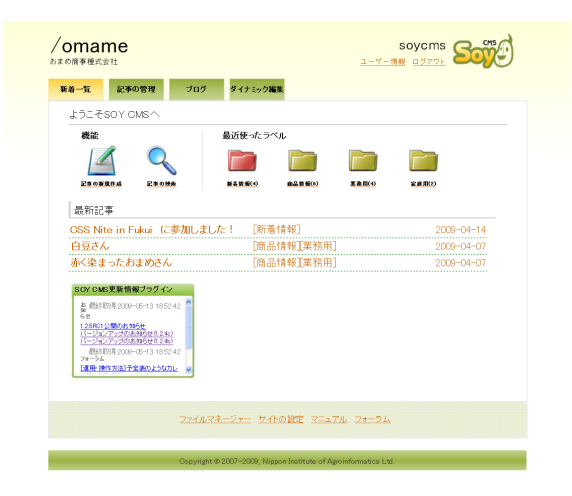

## 記事の新規投稿①

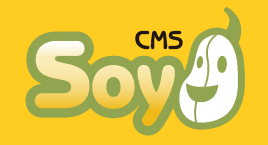

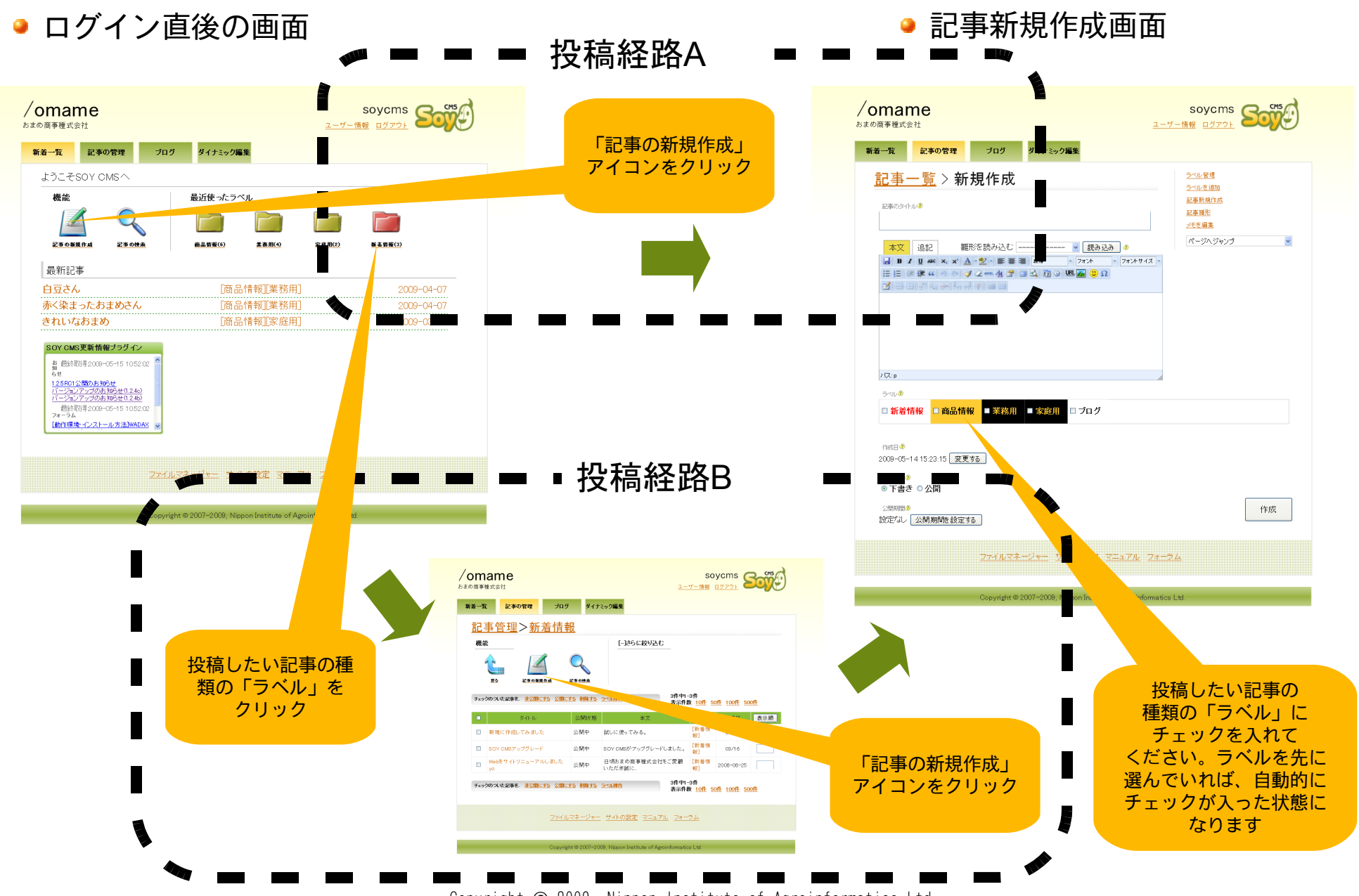

Copyright © 2009, Nippon Institute of Agroinformatics Ltd.

記事の新規投稿②

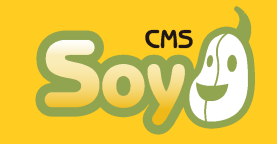

### ● 記事新規作成画面

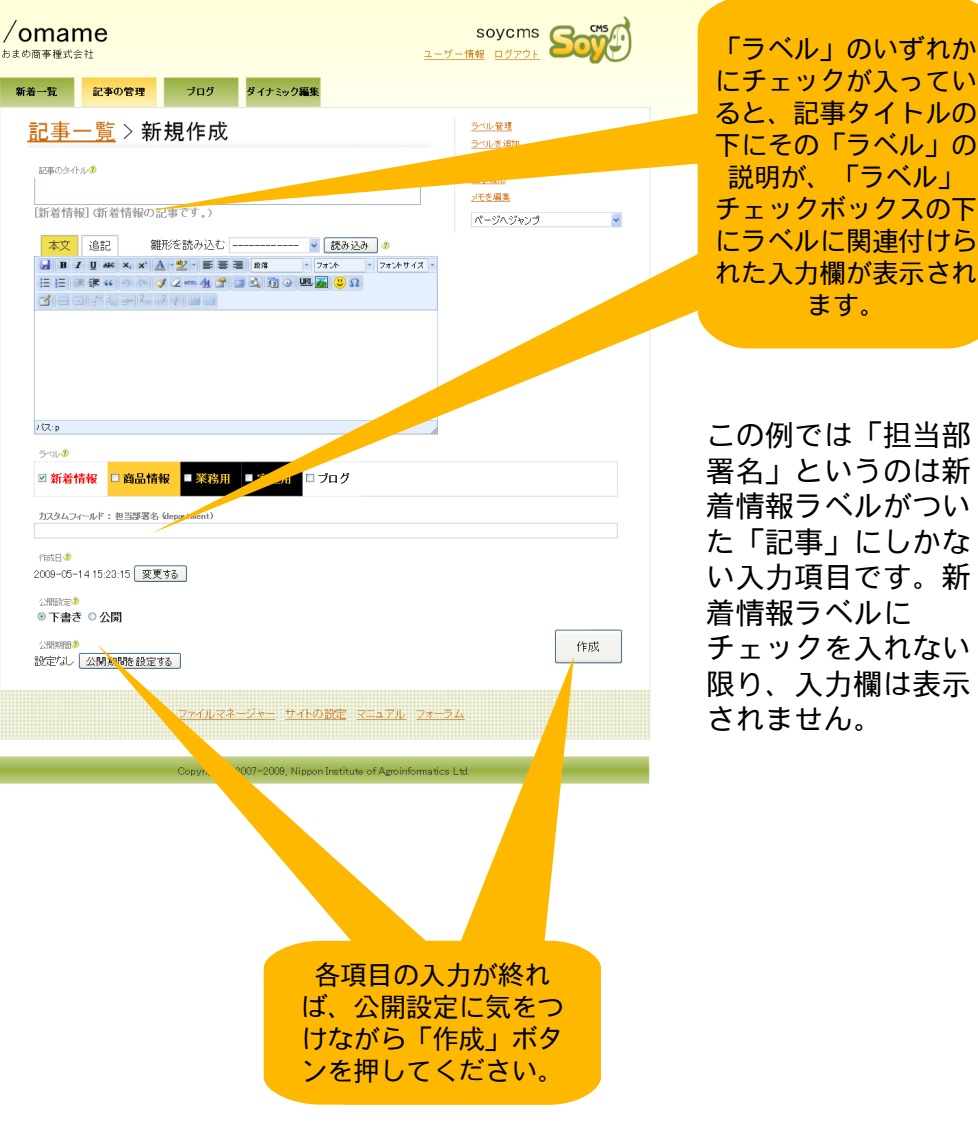

これで「記事」の新規投稿は完了です。「記事」を公開状態 にすれば、サイト内で設定した「ラベル」がついた「記事」 が表示されるように設定されている場所が更新されているは ずです。

サイト内のどこにどの「ラベル」がついた記事が表示される かはサイト構築時の設定次第なので実際に制作を担当された 方にご確認いただかなければなりませんが、次ページ以降簡 単な例を用いてどういう風にCMSが動いているか説明していき ます。

制作会社様へ・・・「ラベル」の注釈や記事投稿画面のラ ベル欄の色分けは、一般管理者の管理画面「ラベル」タブ (Ver1.2.4以前はエントリー管理タブ→ラベル管理)から行 うことができます。詳細に設定をしておけば、管理担当者 様に「サイト内のここを更新したい場合はこの色のところ にチェックを入れてください」というように説明すること が可能になります。

## 「ラベル」とは?

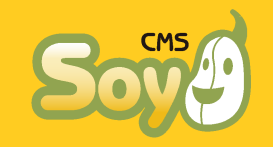

先にご説明したとおり、SOY CMSにおいては「記事」は「サイト内で更 新したいところを括りだしたもの」で、新着情報欄や製品カタログ、広 告バナー、企業ブログの内容まで、全てこの「記事」で管理します。

そのため、ただ「記事」を作るだけではその「記事」が何の情報をあら わすものか全く分かりません。そこで「記事」を整理するために使うの が「ラベル」です。

たとえば「新着情報」ラベルをつければ、その「記事」は「新着情報」 をあらわすものだということが分かります。同様に、「商品情報」ラベ ルのついた記事は「商品情報」をあらわします。そして、サイト構築時 に「トップページのこの場所には新着情報のタイトルを5件並べる」と いう風に設定をしておけば、「新着情報」ラベルのついた「記事」を投 稿するだけでその「記事」のタイトルがトップページのその場所に新し く表示されるようになります(もともと5件目に表示されていた「記 事」は表示されなくなります)。

このような仕組みによりSOY CMSではブログ感覚で「記事」を投稿し、 ラベルをつけるだけで「サイト内のどのページのどんな場所のどんなコ ンテンツでも」自由に更新することができるのです。

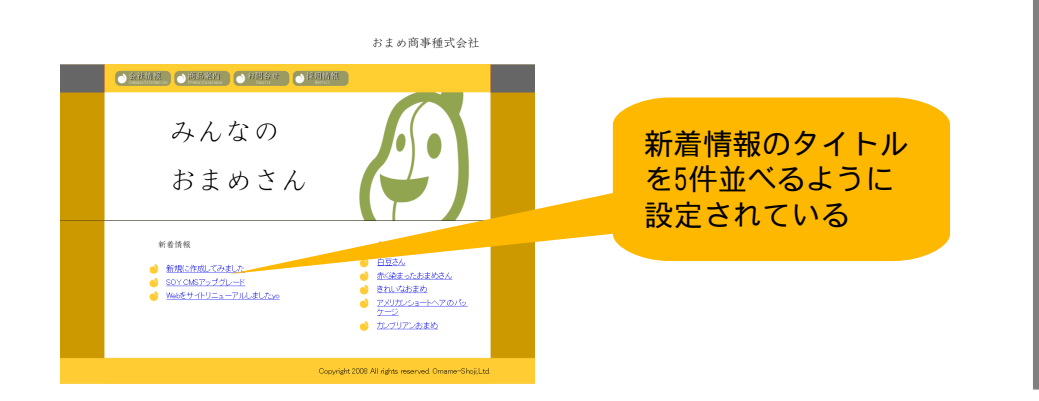

#### ログイン後の操作はこれだけ!

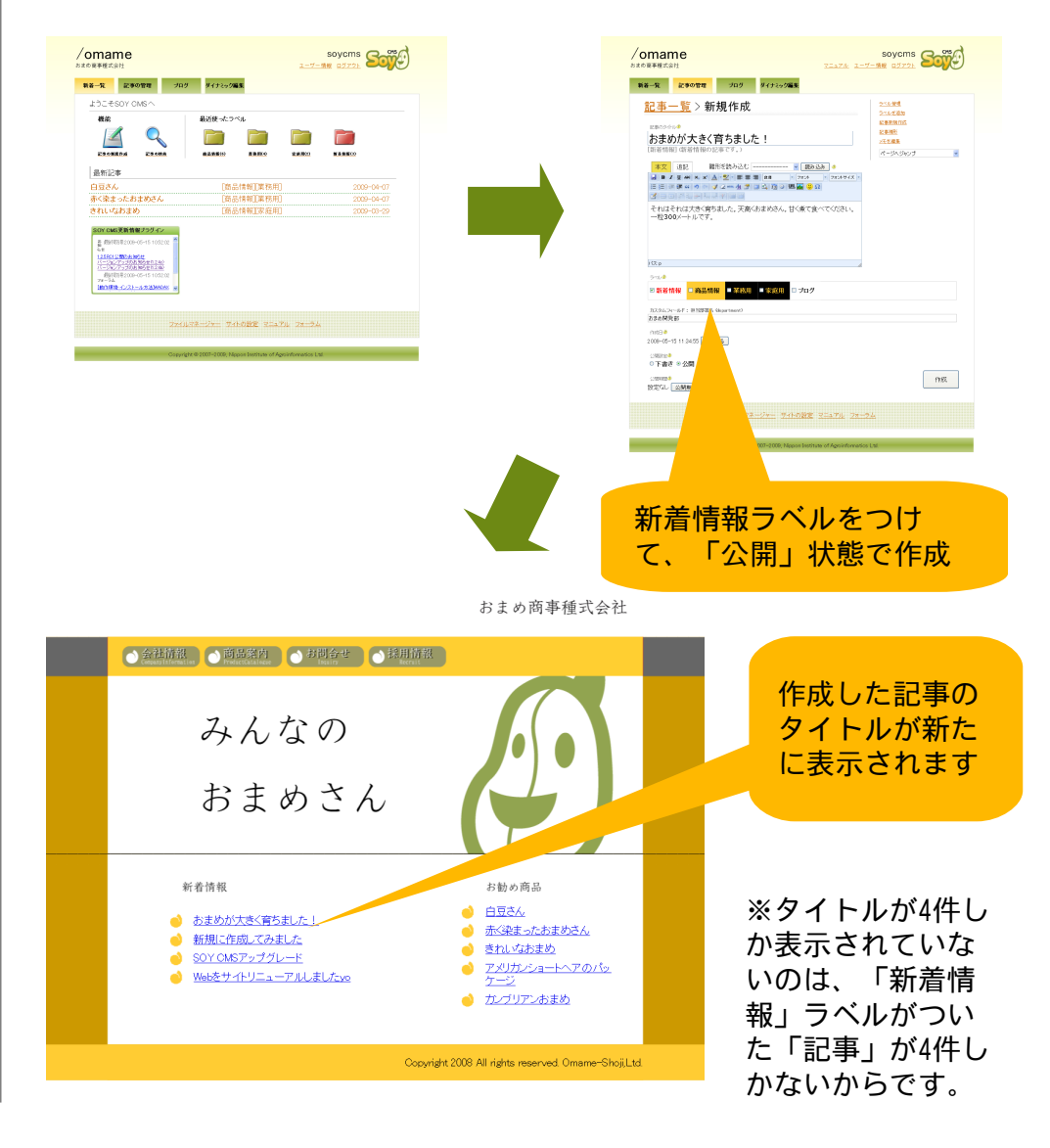

### 同じ形式の記事をたくさん投稿したい場合

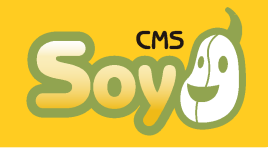

通常のサイト運営では記事を投稿するとき、全く新たに記事を書くより 既にある記事の内容・形式を使い回しして編集することが多いと思いま す。

SOY CMSではそういうときに便利な機能を二つ搭載しています、

● 記事雛形機能

記事雛形は、あらかじめよく使う記事の書式(本文・追記に限ります)を 雛形として設定しておき、それを読み込むことで記事の作成を補助しま す。

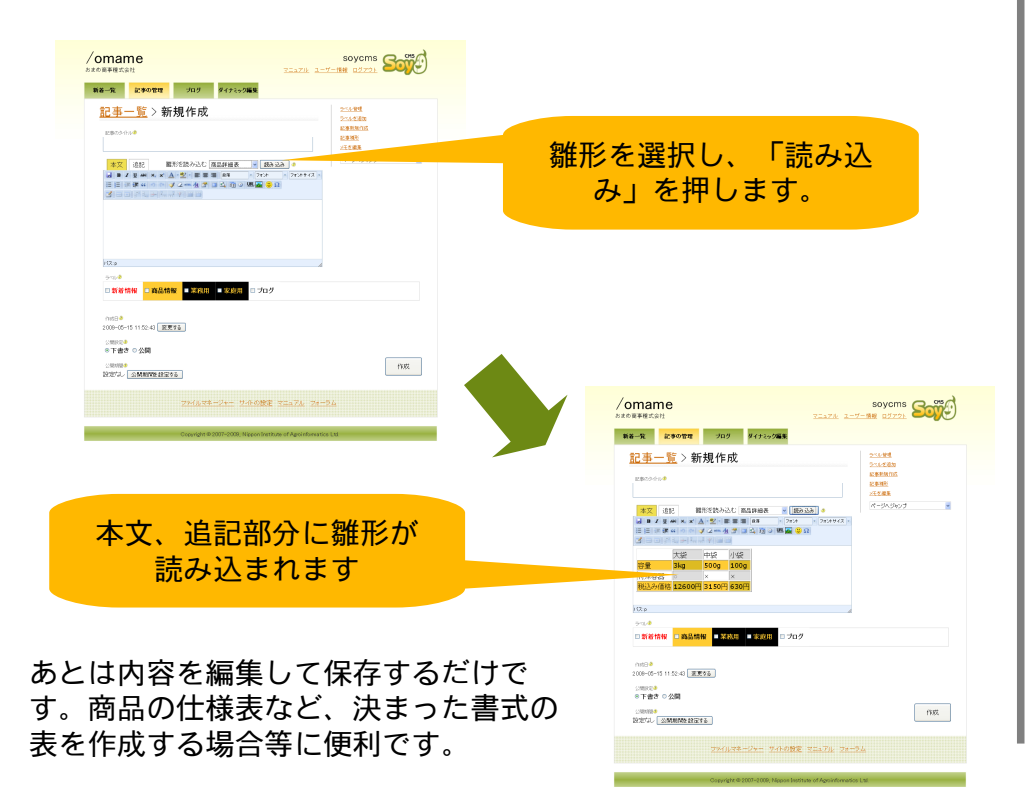

#### ● 記事「新規保存」機能

既にある記事を新たな記事として保存する機能、つまりコピー機能で す。

作成済みの記事の詳細画面右下にある「新規保存」ボタンを押せば、その記事は更新されること無く編集中の内容が新しい記事として作成され ます。

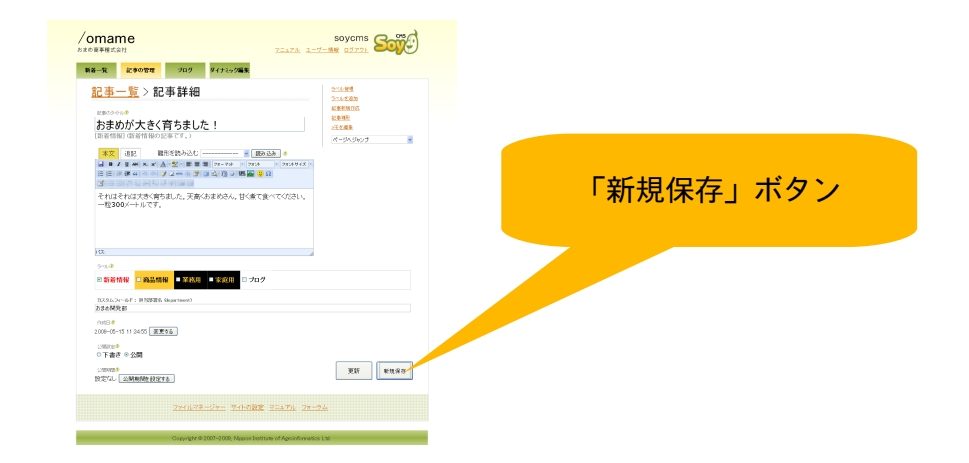

既存記事を元に新しい記事を書く場合の他、記事内容のバックアップに もお使いいただけます。

公開状態や公開期間の設定、作成日時はコピー元となった記事の情報そのままとなりますのでご注意下さい(公開状態で新規保存しようとすると、警告が出ます)。

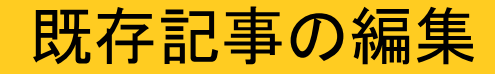

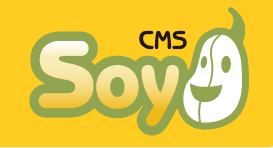

既存記事の編集には二通りの方法があります。

● 記事管理画面から探して編集

記事編集画面には既存記事の一覧が表示されますので、そこから目的の 記事を探し出し、編集してください。検索機能も搭載しています。

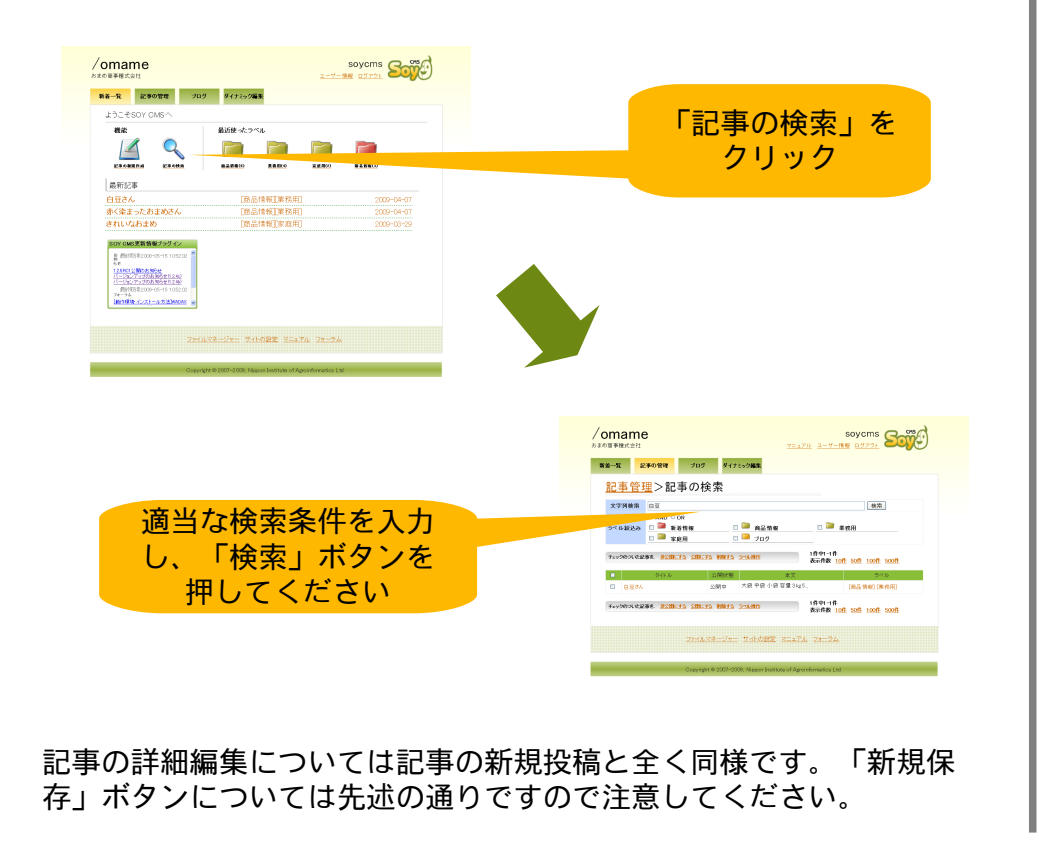

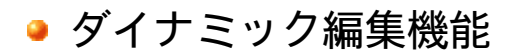

ダイナミック編集は、サイトのプレビューから記事の編集を直接行う機 能です。どこにどの記事が表示されているのか分からなくなった場合等 に便利です。

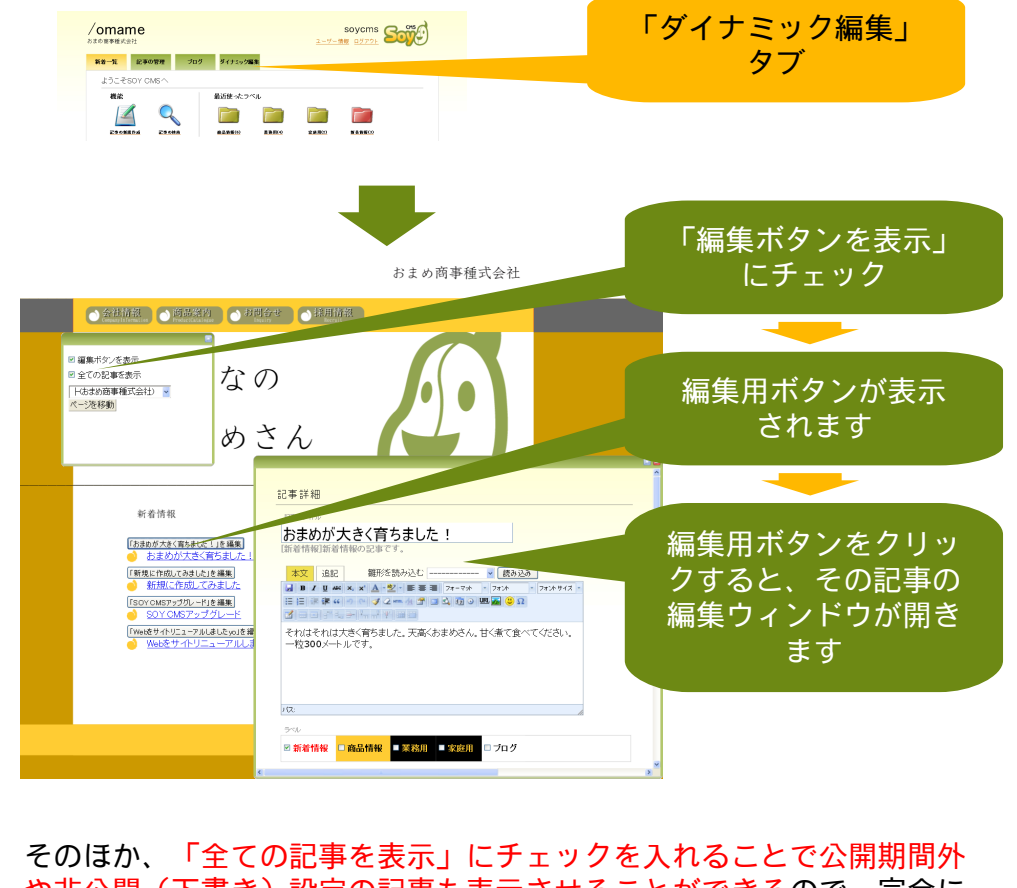

や非公開(下書き)設定の記事も表示させることができるので、完全に CSSのあたったプレビューとしてご利用いただくことが可能です。

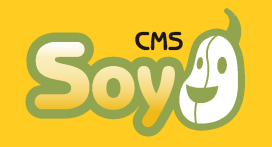

ご不明な点がございましたら、フォーラム

http://www.soycms.org/

にご投稿下さい。

下記にて有償サポートも受け付けております。

お問合せ先 株式会社日本情報化農業研究所 http://www.soycms.net/ http://www.soycms.org/ http://app.soycms.net/ soycms@soycms.net